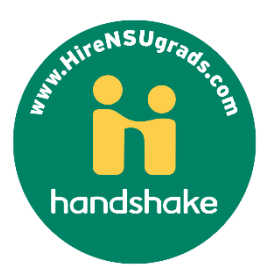

## Registering with Handshake

careerservices@nsuok.edu | TQ: CASE Lower Level-918.444.3110 TQ|BA: BAAS 2nd floor-918-449-6168

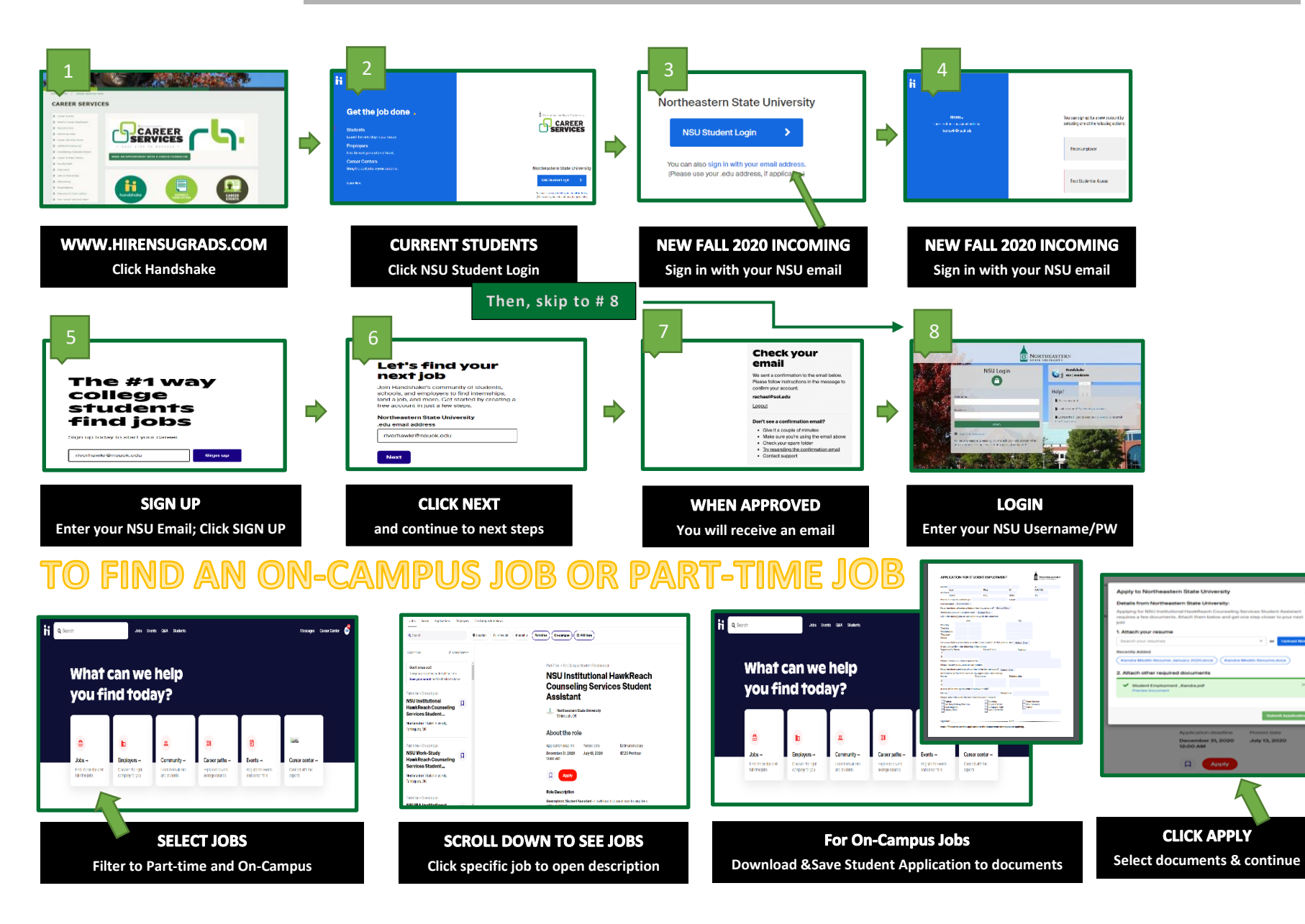